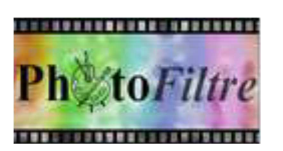

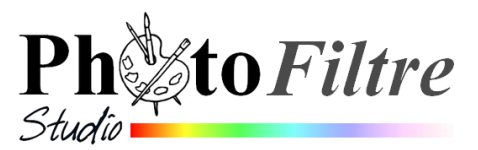

# Commande :

Edition, Collage spécial, Assembler le collage

La commande : Edition, Collage spécial propose 4 sous menus

- Assembler le collage (1)
- Coller dedans (2)
- Masque (3)
- Image et masque associés (4).

Le but de ce document est d'utiliser le sous menu Assembler le collage (1) à l'aide de deux exemples.

### Important

La commande *Collage spécial* est disponible, lors de l'ouverture d'une image dans *PhotoFiltre Studio*, à condition d'avoir **copié** un contenu dans le *presse-papiers Windows*.

### Utilité de cette commande

Cette commande est précieuse pour assembler rapidement deux images de mêmes dimensions

### Mode opératoire

Télécharger les images fusion\_diffus.jpg, fond1\_anim\_BA.jpg et diapo13w.jpg à cette adresse : http://www.bricabracinfo.fr/Banque/thumb.html

# A. Les images à assembler, côte à côte, sont de mêmes dimensions

- > Lancer PhotoFiltre 7 et/ou PhotoFiltre Studio.
- > Ouvrir les images fusion\_diffus.jpg et fond1\_anim\_BA.jpg.
- Commande : Image, Dupliquer pour chacune d'elles pour ne travailler que sur une copie et conserver les photos originales.
- Noter les dimensions de ces deux images affichées dans la barre d'état (ou Commande : Fichier, Propriétés de l'image) : 800x600 (pixels). Leurs dimensions sont donc identiques
- > Activer l'image **fusion\_diffus.jpg**, puis commande : *Edition, Copier*
- Activer l'image fond1\_anim\_BA.jpg puis commande : Edition, Collage spécial, Assembler le collage.
- Dans la boite de dialogue Assembler affichée conserver l'option Droite cochée par défaut pour coller l'image à droite ou cocher Gauche si vous souhaitez qu'elle se place à gauche de l'image. Cliquer sur Ok

| Assembler         | ×                   |
|-------------------|---------------------|
| Coller le contenu | du presse-papiers à |
| 💿 Droite          | 🔘 Gauche            |
| OBas              | ◯ Haut              |
|                   | Ok Annuler          |

Vous obtenez le résultat ci-dessous.

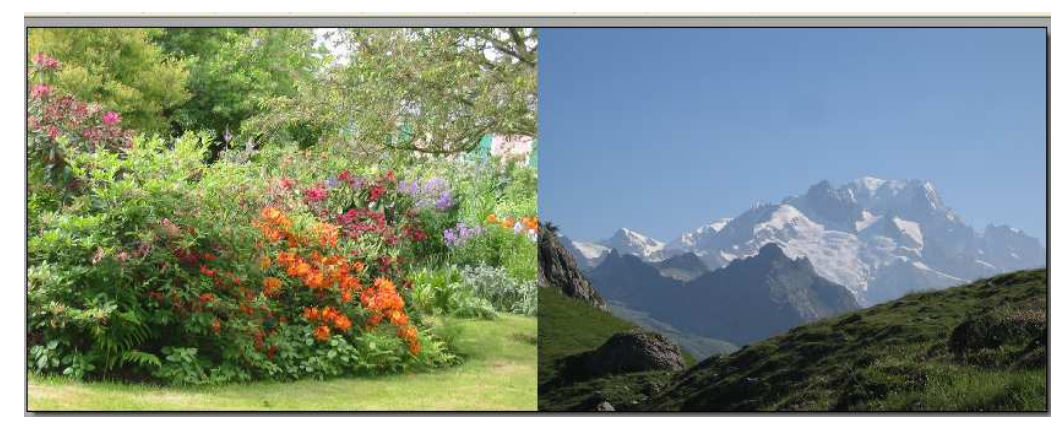

| <ol> <li>Assembler le collage</li> </ol>             |   |
|------------------------------------------------------|---|
| 2 Coller dedans                                      | I |
| <b>3</b> Masque<br><b>4</b> Image et masque associés |   |

**INFORMATION** : Pour obtenir un fondu entre les deux images assemblées, vous devrez utiliser une autre méthode pour l'assemblage notamment la méthode utilisant le *plugin arithmétique*. Voir un tutoriel sur l'utilisation de ce plugin (Commande : *Outils, Module externe, Arithmétique*) sur cette page http://www.bricabracinfo.fr/Details/fiches\_pfs.php avec la Fiche 17\_2 dans la rubrique Plugins (Modules externes) en bas de page

# B. Les images à assembler, côte à côte, n'ont pas les mêmes dimensions

- Ouvrir l'image diapo13w.jpg
- Commande : Image, Dupliquer pour ne travailler que sur une copie et conserver la photo originale.
- Noter les dimensions de cette image affichées dans la barre d'état (ou Commande : Fichier, Propriétés de l'image) : 640x480 (pixels).
- Commande : *Edition, Copier*
- Activer l'image fusion\_diffus.jpg. Noter les dimensions de cette image affichées dans la barre d'état : 800x600. Les dimensions de cette image ne sont donc pas identiques à l'image diapo13w.jpg.
- Commande : Edition, Collage spécial, Assembler le collage.
- Dans la boite de dialogue Assembler affichée, conserver l'option Droite cochée par défaut pour coller l'image à droite ou cocher Gauche si vous souhaitez qu'elle se place à gauche de l'image. Cliquer sur Ok

Vous obtenez le résultat ci-dessous.

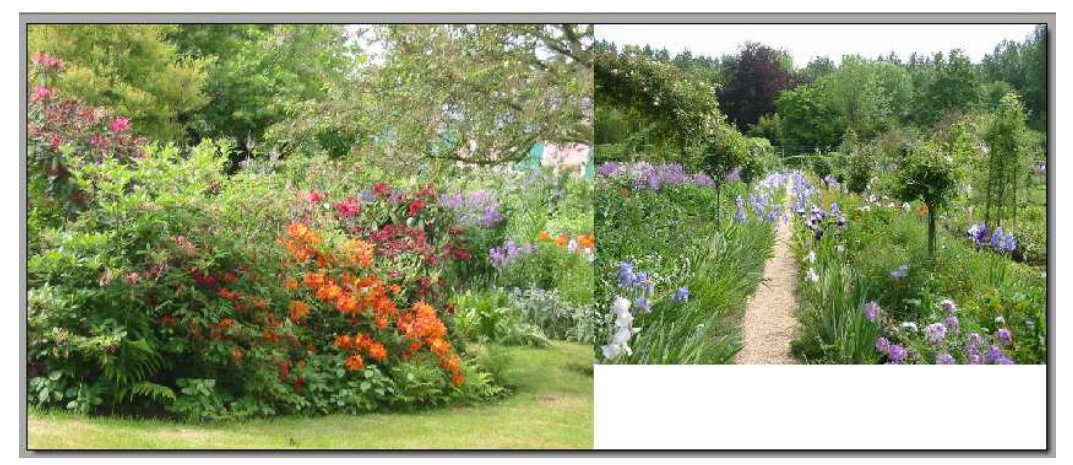

**INFORMATION** : Pour obtenir un fondu entre les deux images assemblées et une adaptation des dimensions de l'image **diapo13w.jpg** à l'image **fusion\_diffus.jpg**, vous devrez utiliser une autre méthode pour l'assemblage notamment la méthode le *plugin arithmétique*. Voir un tutoriel sur l'utilisation de ce plugin (Commande : *Outils, Module externe, Arithmétique*) sur cette page http://www.bricabracinfo.fr/Details/fiches\_pfs.php avec la Fiche 17\_2 dans la rubrique Plugins (Modules externes) en bas de page

# C. Les images sont à assembler l'une en dessous de l'autre

Pour assembler deux images l'une en dessous de l'autre, dans la boite de dialogue *Assembler* cocher l'option *Bas*, pour que l'image collée se trouve en dessous de le première ou sur *Haut* pour qu'elle se place audessus de la première image.

| Assembler         | ×                   |
|-------------------|---------------------|
| Coller le contenu | du presse-papiers à |
| 💿 Droite          | ◯ Gauche            |
| 🔘 Bas             | 🔿 Haut              |
|                   | Ok Annuler          |

Assembler

Oroite

OBas

Coller le contenu du presse-papiers à

O Gauche

🔘 Haut

Ok

Annuler